## Installing Papercut client and Xerox Printers from ZENworks

- 1. In Windows, search for **ZENworks Application**. Double-click on the icon and this will launch the desktop application.
- 2. From here browse to **Staff > Printing**
- 3. To install the Papercut software for staff, double-click on Papercut Staff Install.

| 🐺 ZENworks Window        |                                        |       | - 0                        | $\times$ |
|--------------------------|----------------------------------------|-------|----------------------------|----------|
| File Edit View Help      |                                        |       |                            |          |
|                          | Title                                  | Zone  | Name                       |          |
| 🗄 🐺 🐺 Staff              | Install Papercut Printer - PPC (Staff) | Zen10 | /Staff/Printing/Install Pa |          |
|                          | 🔁 Papercut Staff Install               | Zen10 | /Staff/Printing/Papercut   |          |
| 🖳 🕎 Interactive Training | 🚰 Remove Equitrac (Uninstall)          | Zen10 | /Staff/Printing/Remove     |          |
| MS Office                | 🚰 Remove printer (NASHPSICTS00 BW)     | Zen10 | /Staff/Printing/Remove     |          |
| 🖉 Novell Client          | 🚰 Remove printer (NASHPSICTS00 COLOUR) | Zen10 | /Staff/Printing/Remove     |          |
| Printing                 |                                        |       |                            |          |
| Utilities                |                                        |       |                            |          |
| +                        |                                        |       |                            |          |
|                          |                                        |       |                            |          |

- 4. Once this has completed, select Install Papercut Printer -PPC (Staff)
  - This will install two printers on your machine.
  - These are the printers you will print to with Papercut client.

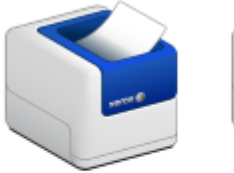

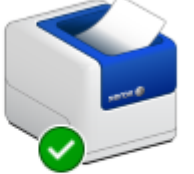

UCT\_XRX\_Follow on srvwinppc002.wf. uct.ac.za

UCT\_XRX\_Follow on srvwinppc003.wf. uct.ac.za